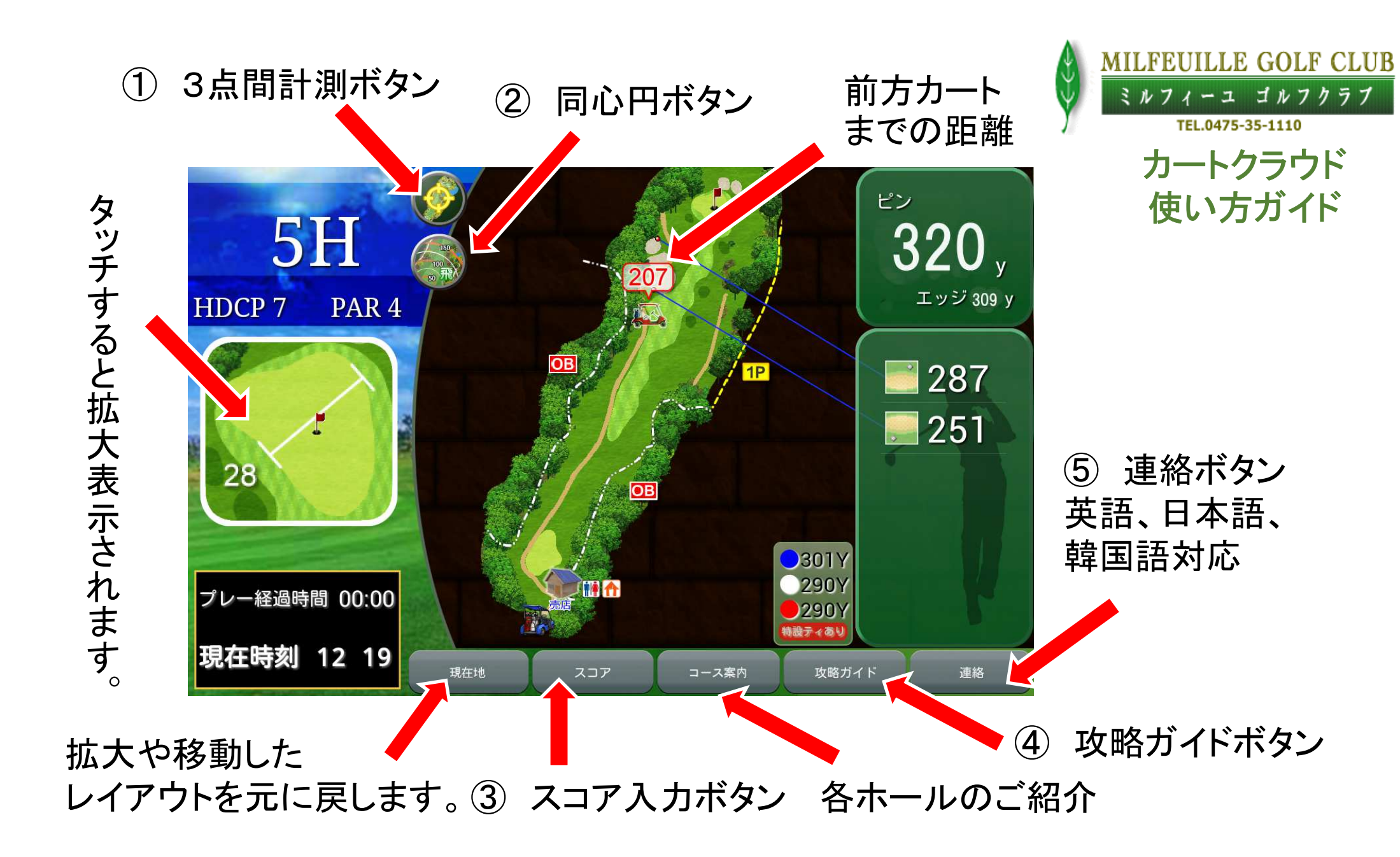

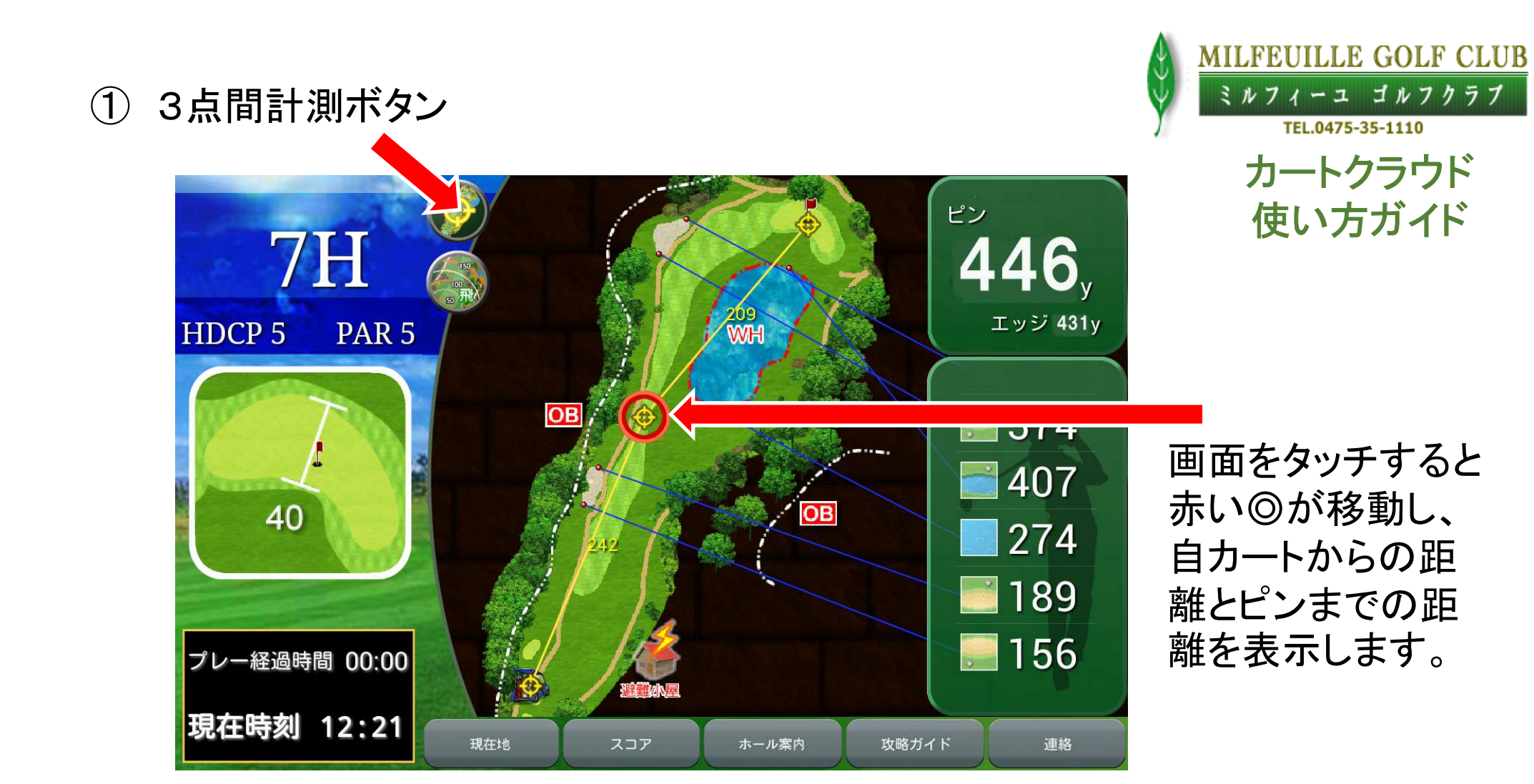

## ② 同心円ボタン

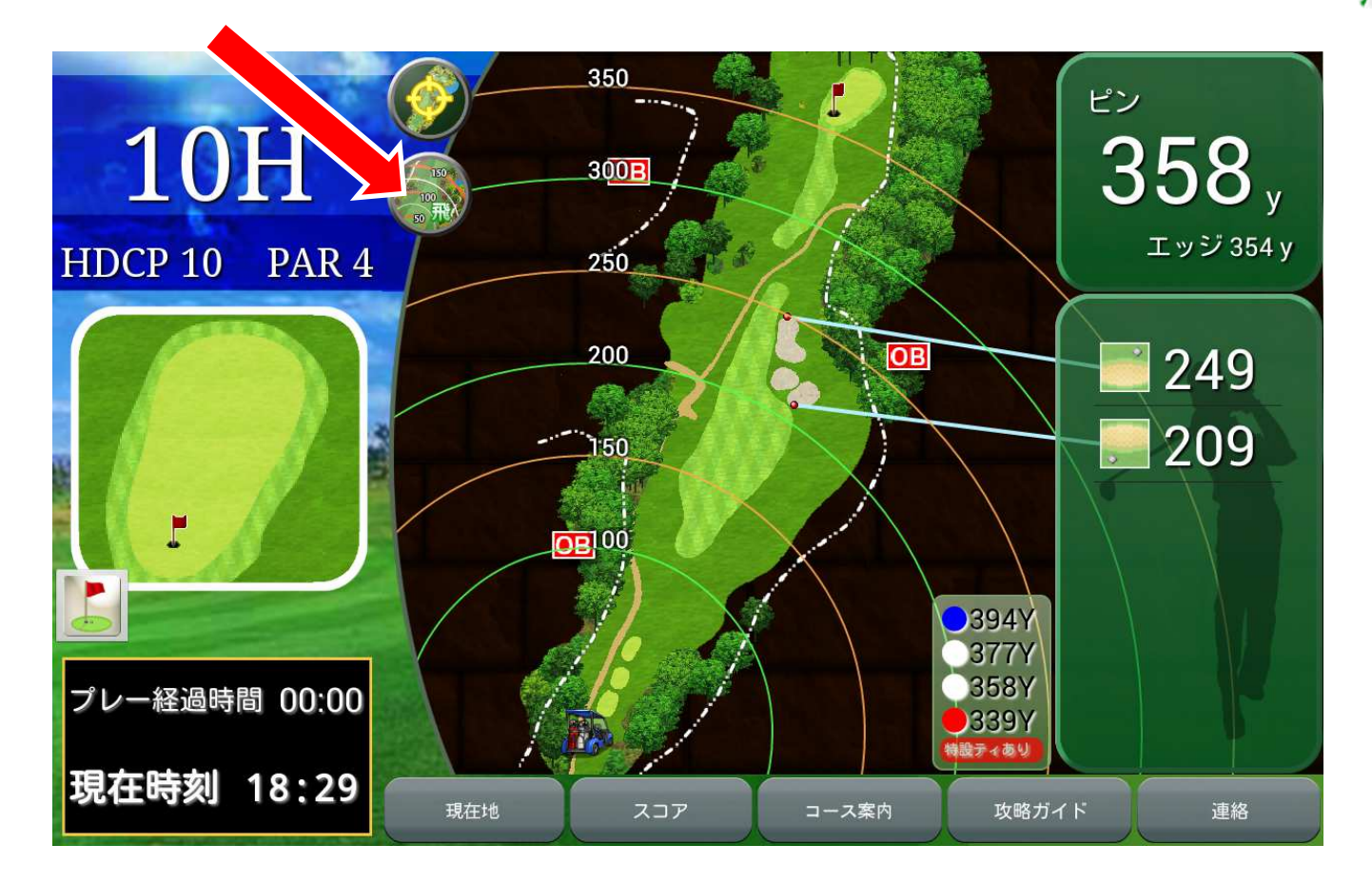

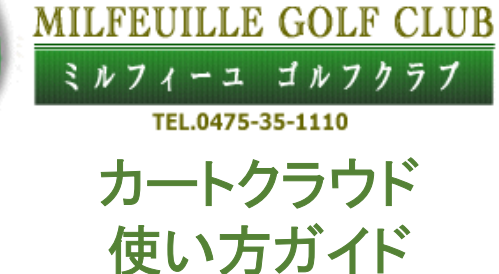

自カートから50y刻 みの同心円で距離 を表示いたします。

## ③ スコア入力ボタン

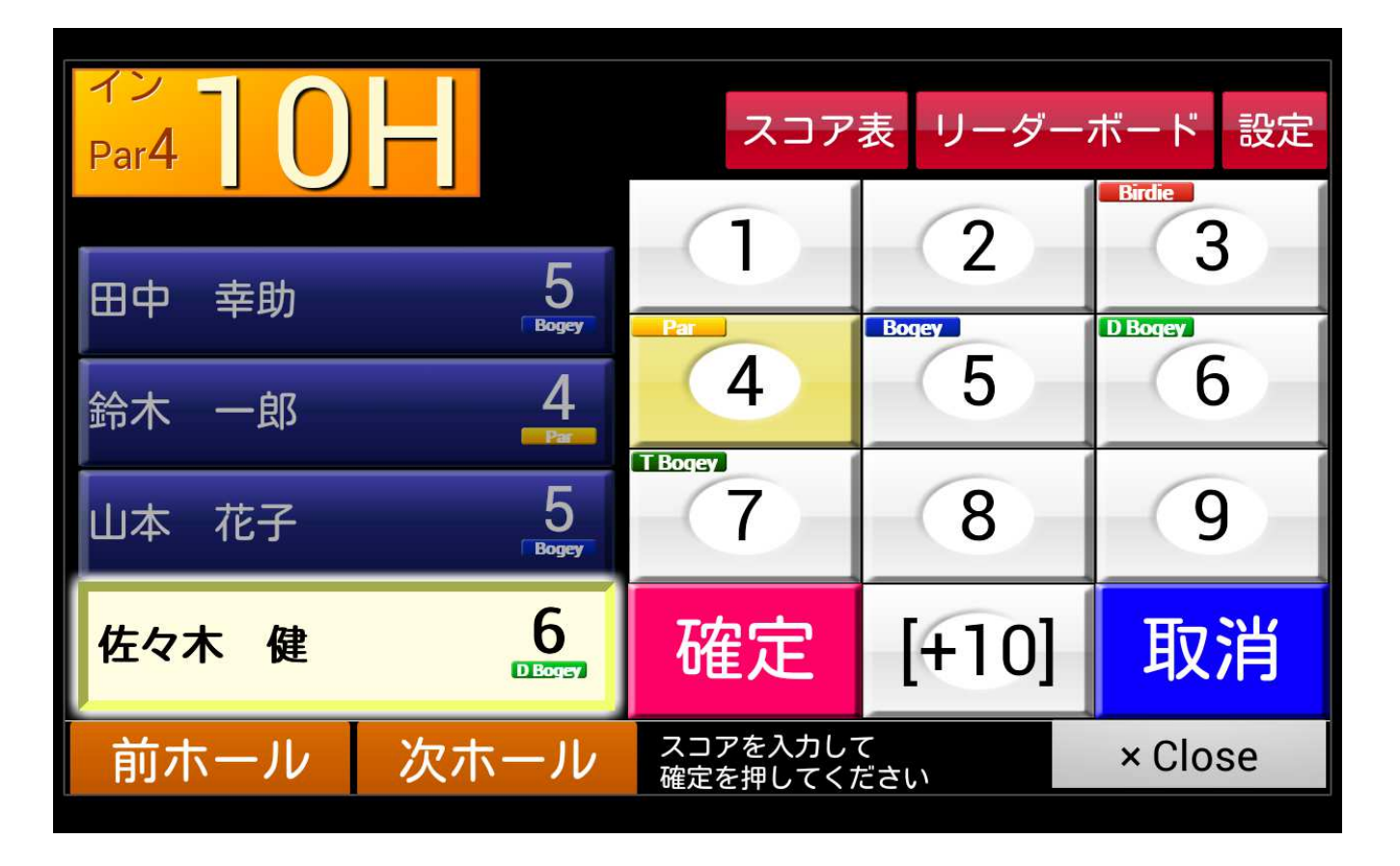

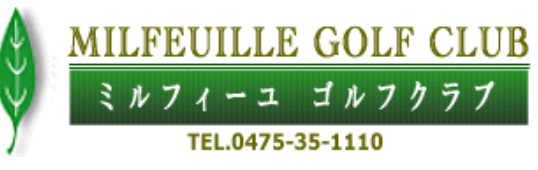

カートクラウド 使い方ガイド

1名前をタッチ
2スコアをタッチ
3確定を押す

※スコアが12の場 合は「+10」「2」を タッチしてください。 スコア表

|                       |                                            |            |                     |            |    | スコア  | 7入力 | リー | ダーオ         | ボート        | 設定         |  |
|-----------------------|--------------------------------------------|------------|---------------------|------------|----|------|-----|----|-------------|------------|------------|--|
| <mark>→イン←</mark> アウト |                                            |            |                     |            |    | 表示切替 |     |    | 」オリンピックポイント |            |            |  |
| ホール                   | 10                                         | 11         | 12                  | 13         | Į4 | 15   | 16  | 17 | 18          | Half       | Total      |  |
| パー                    | 4                                          | 3          | 5                   | 3          | 4  | 4    | 4   | 5  | 4           | 36         | 72         |  |
| 田中<br>幸助              | <b>5</b><br>△                              | 3          | 5                   | <b>4</b> △ | -  | -    | -   | -  | -           | 17<br>(+2) | 17<br>(+2) |  |
| 鈴木<br>一郎              | 4                                          | <b>5</b>   | 6<br>△              | <b>4</b> △ | Ξ  | Э    | Ξ   | (H | -           | 19<br>(+4) | 19<br>(+4) |  |
| 山本<br>花子              | <b>5</b> ⊲                                 | <b>5</b>   | <b>6</b><br>△       | 5<br>□     | ~  | -    | ~   |    | -           | 21<br>(+6) | 21<br>(+6) |  |
| 佐々木<br>健              | <b>6</b><br>□                              | <b>4</b> △ | <mark>6</mark><br>△ | <b>5</b>   | -  | -    | -   | -  | -           | 21<br>(+6) | 21<br>(+6) |  |
| ★:アルバト                | ★:アルバトロス ◎:イーグル ○:バーディ –:パー Δ:ボギー □:ダブルボギー |            |                     |            |    |      |     |    |             | × Close    |            |  |

MILFEUILLE GOLF CLUB ミルフィーユ ゴルフクラブ TEL.0475-35-1110

> カートクラウド 使い方ガイド

組全員のスコア カードを表示します。

※現在ホールの ホール番号にカー トのアイコンが表示 されます。

## リーダーボード 全員

| イン<br>Par3 | 13  |           | 表 スコア入 | 力 設定  |
|------------|-----|-----------|--------|-------|
| 順位         | スコア | プレイヤー     | トータル   | ホール   |
| 1          | +2  | 田中 幸助     | 17     | 4H    |
| 2          | +4  | 鈴木 一郎     | 19     | 4H    |
| 3Т         | +6  | 山本花子      | 21     | 4H    |
| 3Т         | +6  | 佐々木 健     | 21     | 4H    |
|            |     |           |        |       |
|            | ٠   | $\bullet$ | × (    | Close |

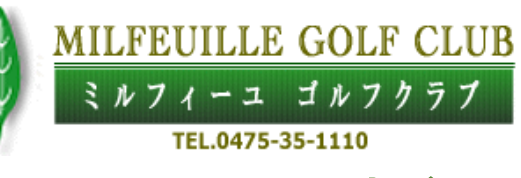

カートクラウド 使い方ガイド

コンペ全員のスコ アを表示します。

リーダーボード 個人

| 展る<br>1位 |    |    | Œ  | ]中 | 幸助         |    |    | 17<br>切替 |     |       |  |
|----------|----|----|----|----|------------|----|----|----------|-----|-------|--|
| ホール      | 10 | 11 | 12 | 13 | 14         | 15 | 16 | 17       | 18  | トータル  |  |
| パー       | 4  | 3  | 5  | 3  | 4          | 4  | 4  | 5        | 4   | 36    |  |
| 打数       | 5  | 3  | 5  | 4  | ( <b>*</b> |    | -  | _        | -   | 17    |  |
| アウト      |    |    |    |    |            |    |    |          |     |       |  |
| ホール      | 1  | 2  | 3  | 4  | 5          | 6  | 7  | 8        | 9   | トータル  |  |
| パー       | 5  | 4  | 4  | 3  | 4          | 4  | 5  | 3        | 4   | 36    |  |
| 打数       | -  | -  |    | -  | -          | -  | -  | -        | -   | 0     |  |
|          |    |    |    |    |            |    |    |          | × ( | Close |  |

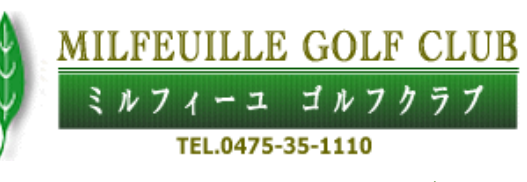

カートクラウド 使い方ガイド

リーダーボードの 名前をタッチすると 個人の全ホールの スコアを表示します。

各ホールのご案内

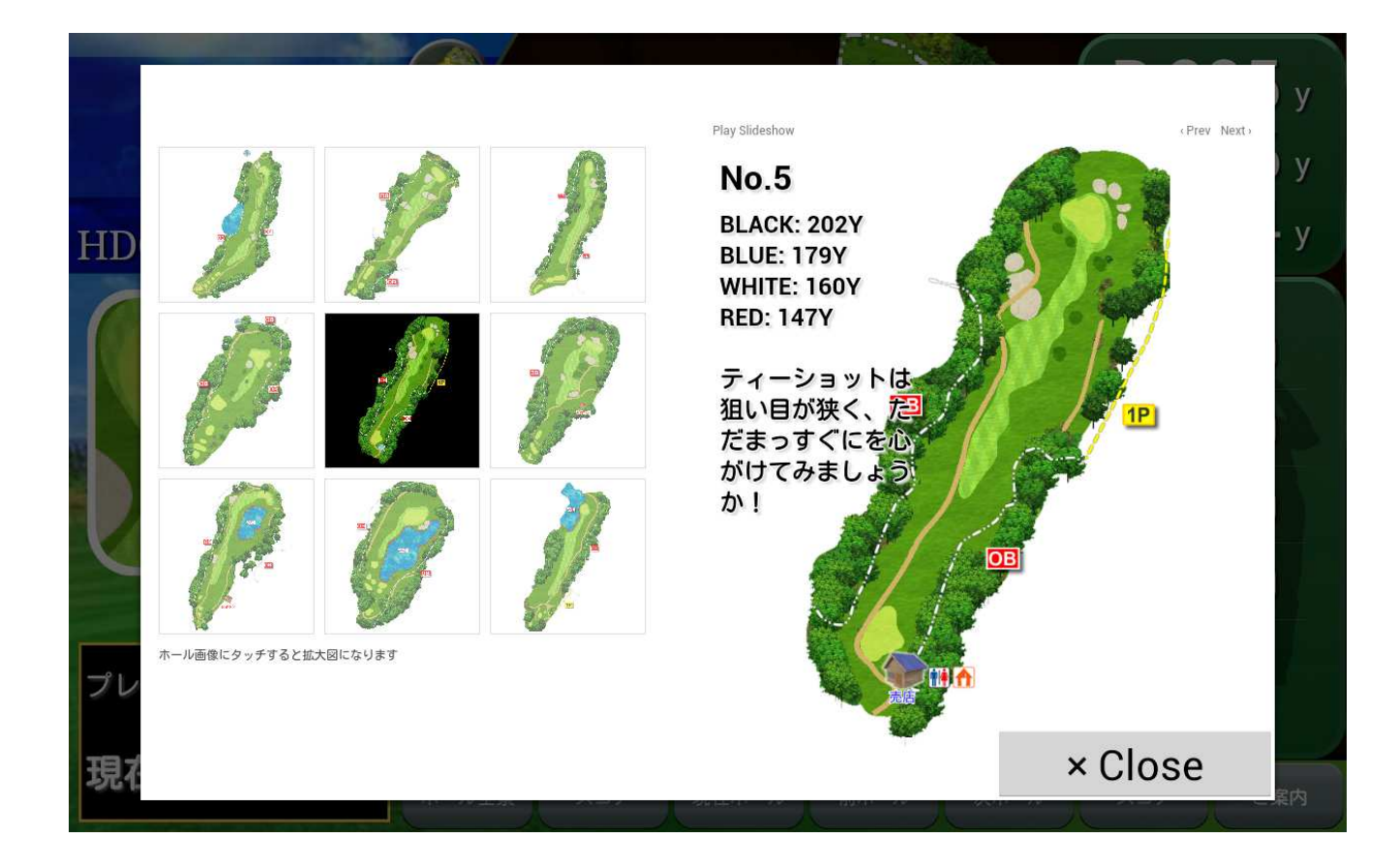

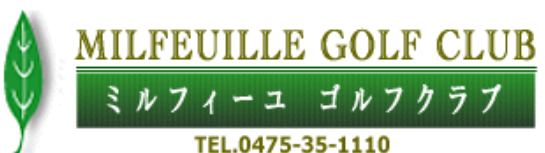

カートクラウド 使い方ガイド

各ホールをタッチす るとレイアウトが拡 大され攻略法を確 認できます。

## ④ 攻略ガイドボタン

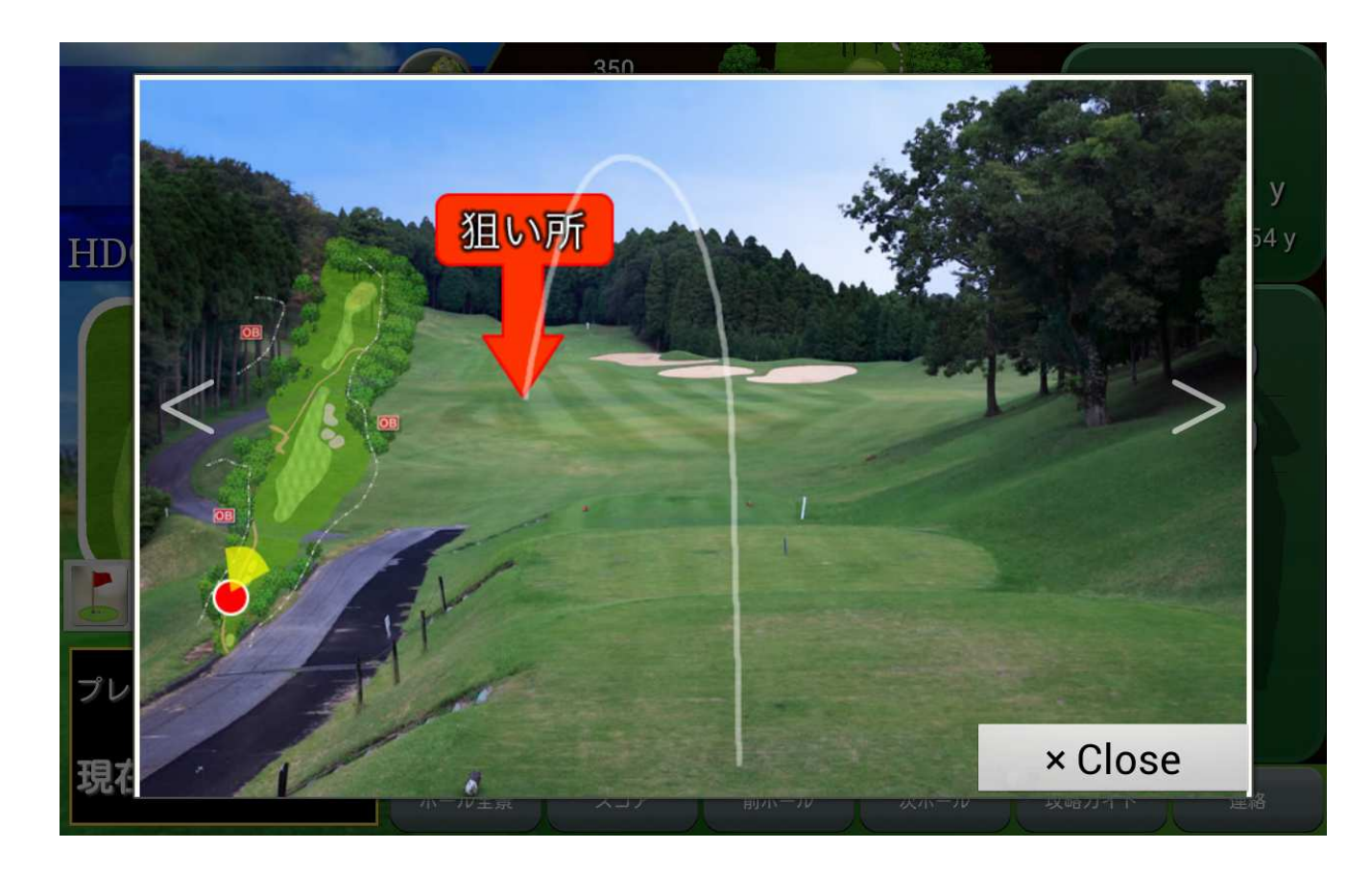

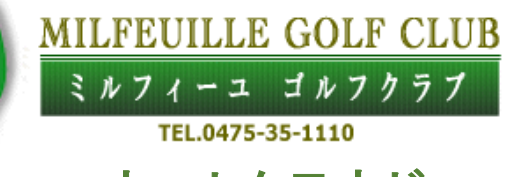

カートクラウド 使い方ガイド

>をタッチするとセ カンド地点の狙い 所を表示いたしま す。

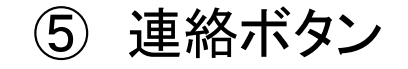

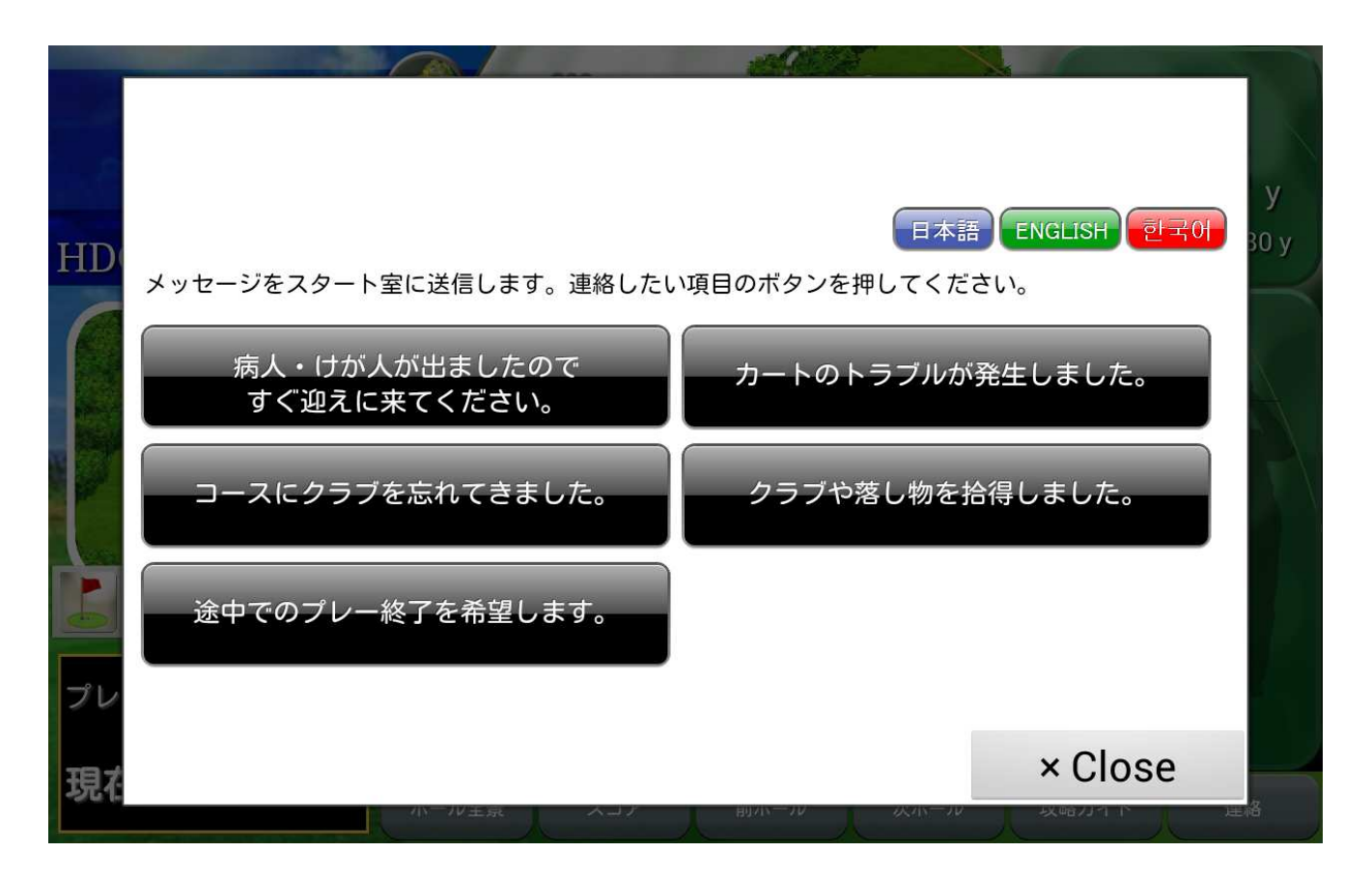

ミルフィーユ ゴルフクラブ TEL.0475-35-1110 カートクラウド 使い方ガイド
カートからスタート
室に規定のメッ
セージを送ることが
出来ます。スタート
室からもメッセージ
が返信されます。

MILFEUILLE GOLF CLUB

※英語、韓国語対 応